# ARBA AGENCIA DE RECAUDACIÓN

PROVINCIA DE BUENOS AIRES

Instructivo Plan de Pago Deuda por Omisión Agentes de Recaudación

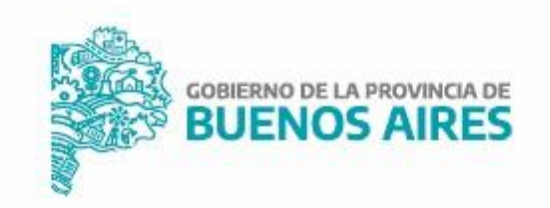

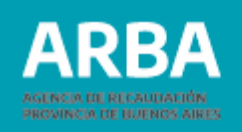

## Índice

| Confección del plan de pago prejudicial      | 3   |
|----------------------------------------------|-----|
| Confección de plan de pago judicial          | 16  |
| Confección plan de pago judicial con embargo | _25 |

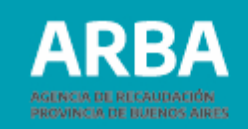

## Confección del plan de pago

## ✓ Plan de pago prejudicial

Para regularizar la deuda prejudicial, el Agente de Recaudación deberá ingresar a la página web de la Agencia desde **"Pagar"**, ingresando en **"Planes de Pago"**.

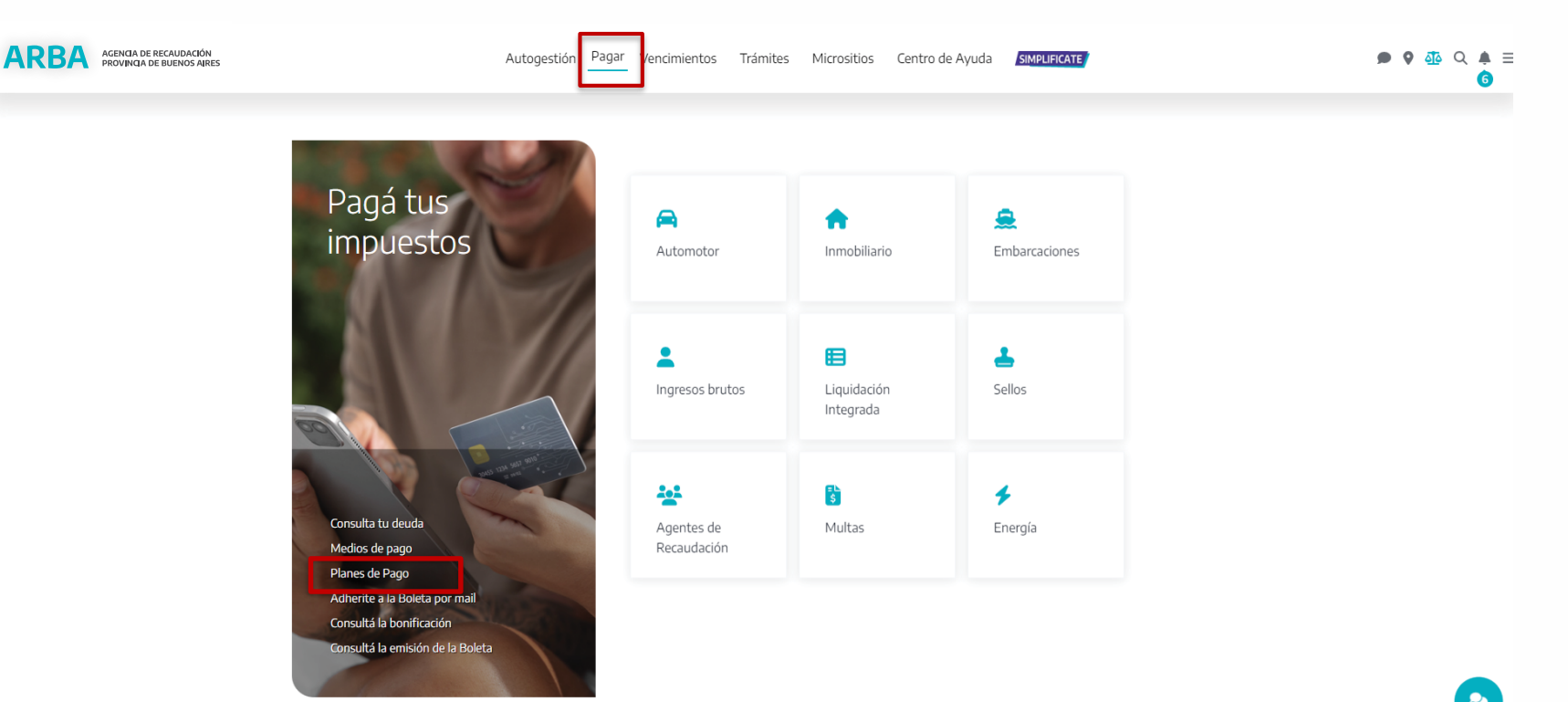

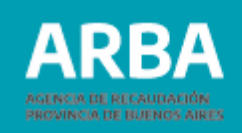

# A continuación, se mostrarán los distintos impuestos, debiendo seleccionar "**AGENTES DE RECAUDACIÓN**".

| ARBA AGENCIA DE RECAUDACIÓN<br>PROVINCIA DE BUENOS AIRES | Autogestión F                                                                                                    | Pagar V      | encimientos      | Trámites      | Micrositios                   | Centro de Ayuda               | SIMPLIFICATE              |  |  |
|----------------------------------------------------------|----------------------------------------------------------------------------------------------------|--------------|------------------|---------------|-------------------------------|-------------------------------|---------------------------|--|--|
| No<br>•<br>•                                             | Novedades:<br>• Nuevos Planes de Pago para deudas del año 2024 en Instancia Prejudicial (RN 36/23).<br>• Nuevo Plan de Pagos para Agentes de Recaudación con Deuda por Omisión en Instancia Prejudicial (RN 38/23).<br>• Podés adherir al pago con débito automático declarando el CBU a través del panel de autogestión. |              |                  |               |                               |                               |                           |  |  |
| F                                                        | Planes de<br>Pago                                                                                                    |              |                  | iario         | Aut                           | omotor                        | <b>e</b><br>Embarcaciones |  |  |
| Cor<br>imp                                               | nsultá todos los planes de pago disponibles para tu<br>ouestos.<br><b>Gestionar mis planes</b>                                                                                                    | L<br>Ingreso | s Brutos         | Selle         | 05                            | ⊘ Inmobiliario Complementario |                           |  |  |
|                                                          |                                                                                                    |              | Agente<br>Recaud | s de<br>ación | Land Contract<br>Tran<br>Grad | nsmisión<br>tuita de Bienes   | Concursados y fallidos    |  |  |

4

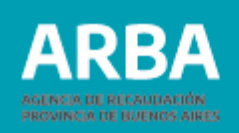

Haciendo un clic en Agente de Recaudación, se podrán visualizar las distintas opciones, debiendo seleccionar "**Plan de Pagos por deudas prejudiciales por omisión**", e ingresar con la CUIT y CIT del agente.

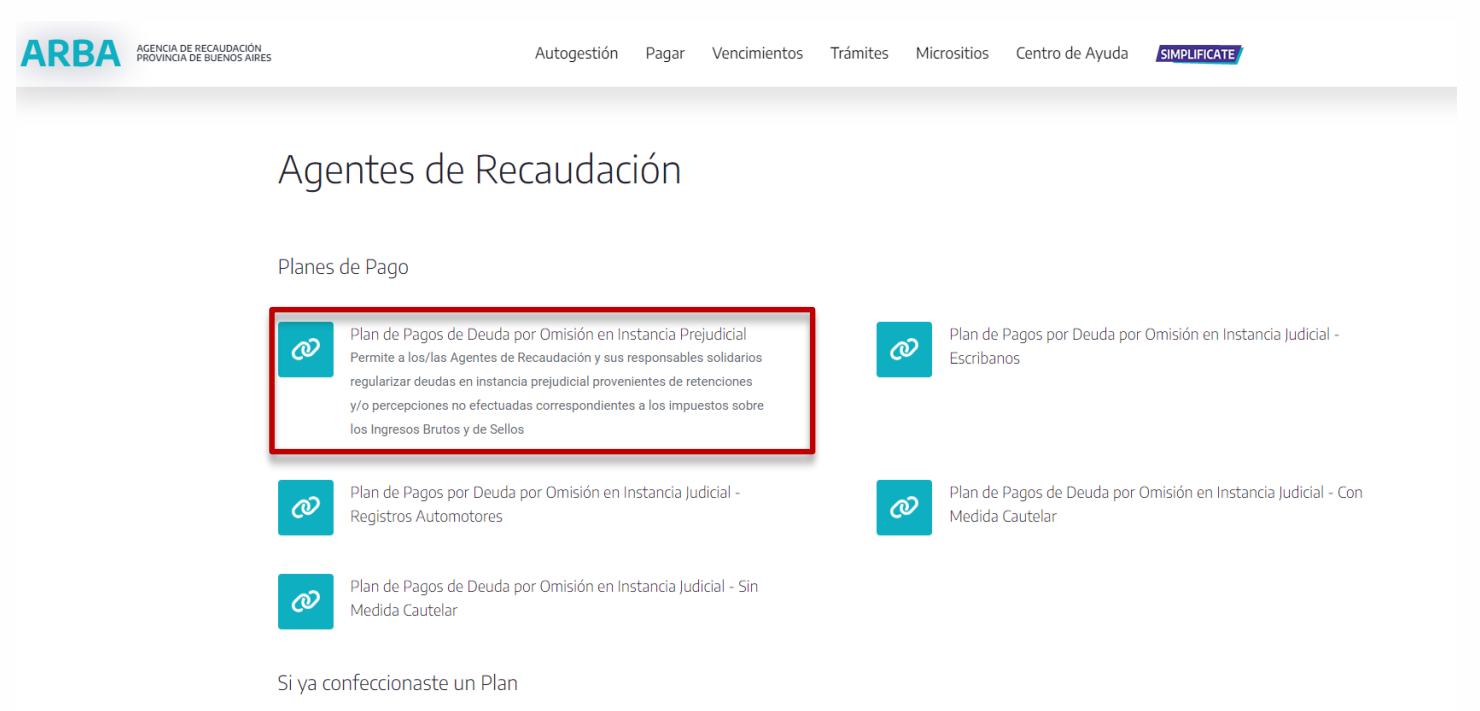

Una vez ingresado, se deberá seleccionar la clave del Agente cuya deuda se pretende regularizar, automáticamente trae la opción del plan por omisión.

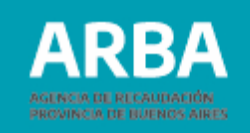

| ARBA AGENCIA DE RECAUD<br>PROVINCIA DE BUEN | ACIÓN<br>DS AIRES                                                        |                        |                                                                          | <b>@</b>                    |
|---------------------------------------------|--------------------------------------------------------------------------|------------------------|--------------------------------------------------------------------------|-----------------------------|
|                                             |                                                                          | Planes de Pago         |                                                                          |                             |
|                                             | Confección del pla<br>ingrese las deba necesarios para la confección del | plan de pages.         |                                                                          |                             |
|                                             | Datos requeridos                                                         | Agentes de Recaudación |                                                                          |                             |
|                                             | Clave agente                                                             | 20-53985756-4          | (                                                                        |                             |
|                                             | Updati se pari                                                           | Volver Envlat          | Una vez seleccionac<br>opción del plan es O<br>hace clic en <b>ENVIA</b> | lo la clave la<br>MISION se |
|                                             |                                                                          |                        |                                                                          |                             |

A continuación, nos mostrará la pantalla "**SELECCIÓN DE PERIODOS ADEUDADOS**" donde e/la Agente podrá visualizar los períodos con deuda y, de corresponder, los planes de pagos caducos que se puedan regularizar.

Cabe destacar que sólo podrá seleccionar cuáles son los períodos que desea incluir en el plan, mientras que la caducidad ingresará automáticamente. Además, podrá agregar periodos anteriores a enero del 2012 y multas.

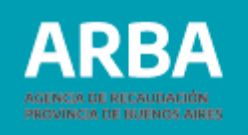

|       | ección de periodo           | os adeudados                 |                                   |          |                    |                                             |                          |
|-------|-----------------------------|------------------------------|-----------------------------------|----------|--------------------|---------------------------------------------|--------------------------|
| Impue | esto: AGENTES RECAUDA       | CION                         | Régimen: Mensua                   | é        | Identificación: 30 | P 01 07                                     |                          |
| Per   | íodos adeudados             |                              |                                   |          |                    |                                             |                          |
|       | Concepto                    | Año                          | Periodo                           | Quincena | Número de volante  | Importe original                            | Seleccionar              |
|       | Periodo                     | 2020                         | 06                                | 0        | 0                  | \$388,50                                    | 2                        |
|       | Periodo                     | 2020                         | 07                                | 0        | 0                  | \$470,35                                    |                          |
|       | Periodo                     | 2020                         | 08                                | 0        | 0                  | \$397,00                                    | 8                        |
|       |                             |                              |                                   |          |                    | 🔶 Agregar período no informado              |                          |
| Per   | iodos No Informados         | que se deseen incorpo        | ar al plan de facilidades         |          |                    |                                             |                          |
|       | Año                         | Periodo                      | Régimen / Quince                  | ns       | Fechn vencimiento  | Importe original declarado<br>Contribuyente | Seleccionar              |
|       |                             |                              |                                   |          |                    |                                             |                          |
|       | 2011                        | 12                           | Mensual                           |          |                    | 15000                                       |                          |
|       | 2011                        | 12                           | Mensual                           |          |                    | 15000                                       | gregar periodo con multa |
| Per   | 2011<br>Íodo con multas que | 12<br>deben ser incorporados | Mensual<br>al plan de facilidades |          |                    | 15000 🔶 A                                   | gregar periodo con muita |

Definida la deuda a incluir, hacemos un clic en **enviar**.

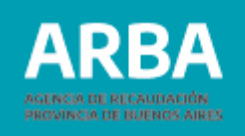

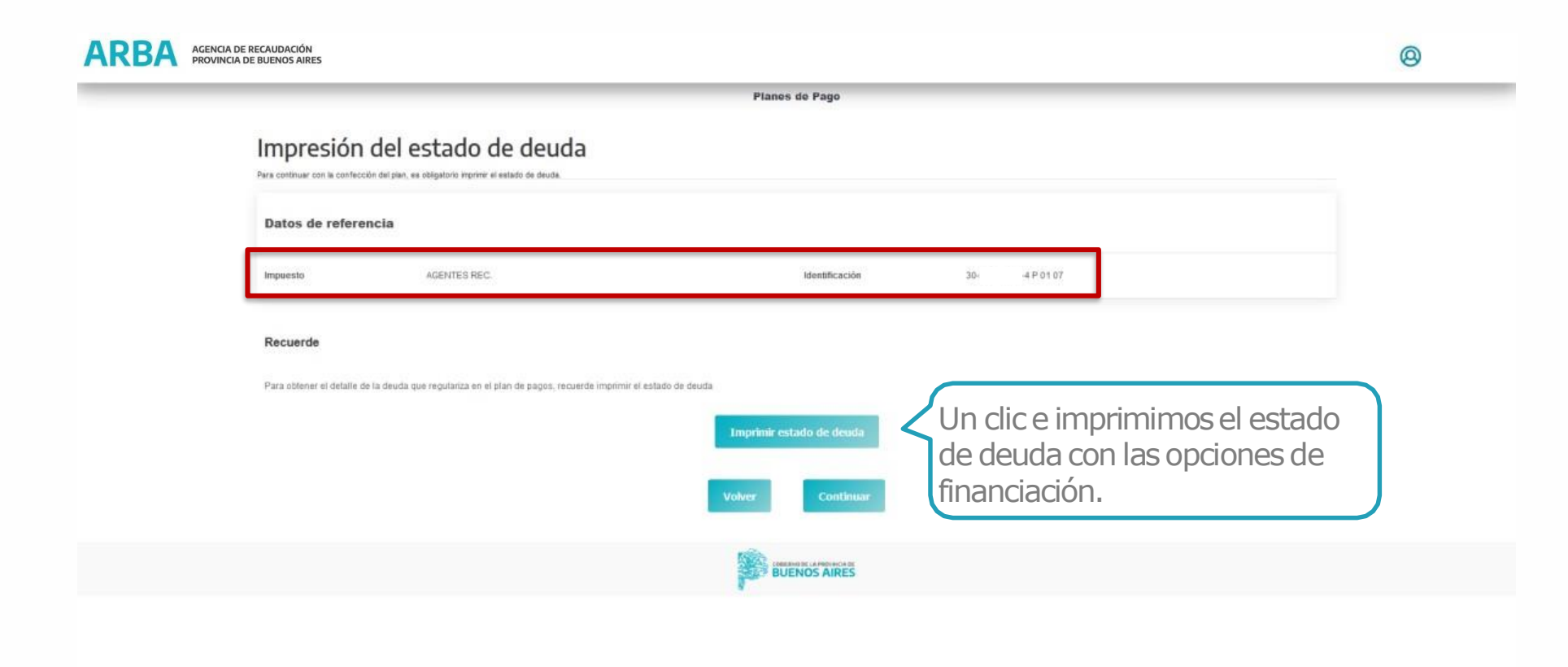

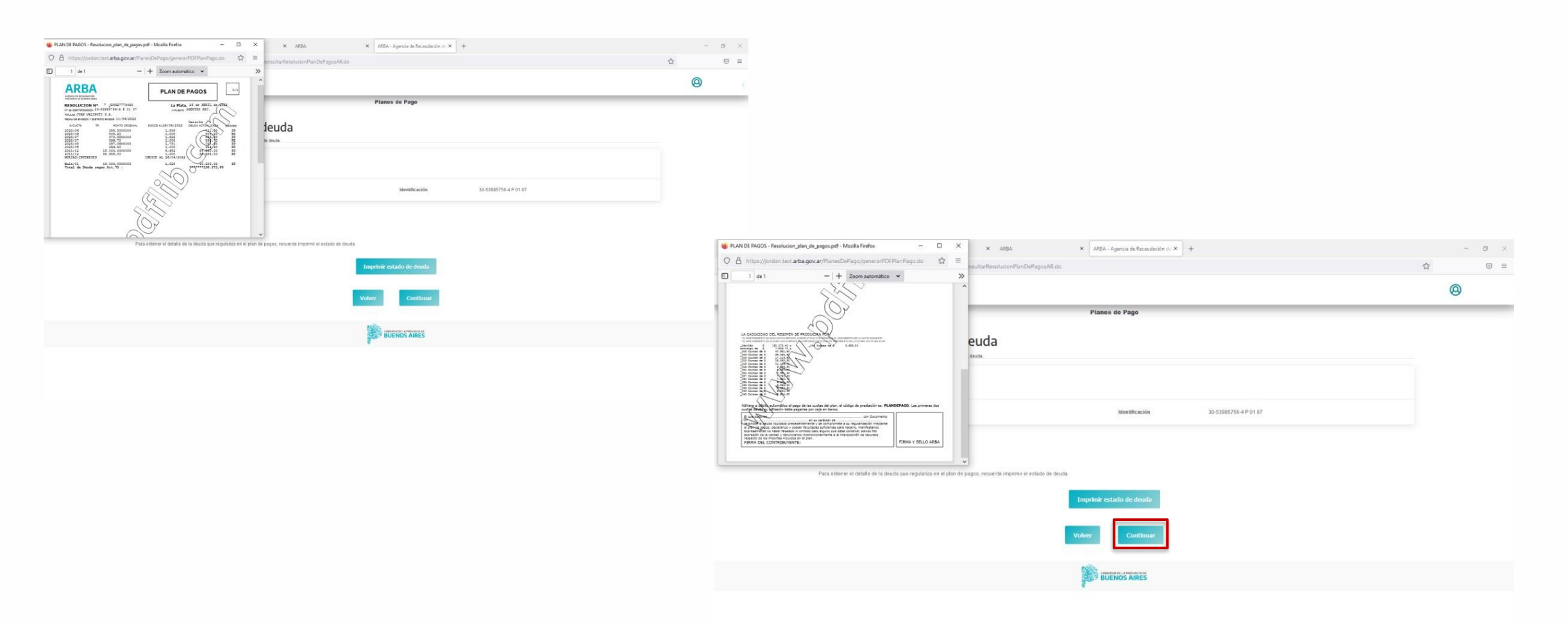

Hacemos un clic en continuar para la selección de las cuotas o el pago al contado.

ARBA

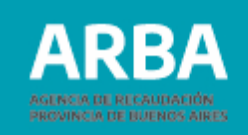

| RBA ADDINGA DE RECALIDANÇÓN<br>PROMINCIA DE RUCIADOS ARIES |                              | 0 |
|------------------------------------------------------------|------------------------------|---|
|                                                            | Planes disponibles           |   |
|                                                            | Cuota / Importe              |   |
|                                                            | O Certadal/Cdu \$ 150.273,48 |   |
|                                                            | Anticipio die \$ 7513.70 y   |   |
|                                                            | O 003 custas de \$ 47.581.80 |   |
|                                                            | O 006 custas de \$ 25.018.60 |   |
|                                                            | O 000 cuitas de \$ 17.116,00 |   |
|                                                            | O 012 custas de § 13.082.50  |   |
|                                                            | O 015 custas de \$ 11.106,70 |   |
|                                                            | O 18 custas de \$ 9.535,20   |   |
|                                                            | O 021 cuitas de \$ 8.394,20  |   |
|                                                            | O 024 custas de \$7.551,00   |   |
|                                                            | 027 custas de \$ 7.780,40    |   |
|                                                            | 030 custas de \$7.289,70     |   |
|                                                            | U 033 CUITAIS OR 9 % 1607.00 |   |

Una vez seleccionada la cantidad de cuotas deseadas (hasta 48 cuotas iguales y consecutivas), se deberá proceder a la "**APERTURA DEL PLAN**".

| ARBA ACHILL DE HECHINGSH<br>MEDMICHE DEDUCK AREC |                              | 0 |
|--------------------------------------------------|------------------------------|---|
|                                                  | O cos motar os \$ 17.115,40  |   |
|                                                  | O 012 custas de \$ 13.062.50 |   |
|                                                  | O 015 cuatas de \$ 11.106.70 |   |
|                                                  | O 018 custas de \$ 9.536,00  |   |
|                                                  | O 021 cuotas de \$ 8.394,20  |   |
|                                                  | O. 024 cuotas de \$7.551,90  |   |
|                                                  | O. 027 cuotas de \$7.700,40  |   |
|                                                  | O 000 cuotas de \$ 7.200,70  |   |
|                                                  | O 033 custas de \$ 6 681,00  |   |
|                                                  | O 036 custas de \$ 6.538.30  |   |
|                                                  | O 038 custas de \$ 6.252,80  |   |
|                                                  | O 042 cuotas de \$ 6.024.40  |   |
|                                                  | O 045 contas de § 5.824.50   |   |
|                                                  | O 048 contas de § 5.653.20   |   |
|                                                  | Volver Apertura del plan     |   |
|                                                  | BUENOS AIRES                 |   |

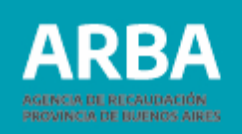

Previo a la confirmación del Plan de Pagos, se podrá visualizar el detalle del plan seleccionado para revisar si es el deseado. El Agente de Recaudación deberá continuar con la formalización del acogimiento, dándole clic a la opción "**CONFIRMAR**".

|                                        |                                                                                    | Planes de Pago                          |                       |  |
|----------------------------------------|------------------------------------------------------------------------------------|-----------------------------------------|-----------------------|--|
| Confirma<br>Revise ick datos seleccien | ción de la apertura del plan<br>adas y hega cicx en "Confirmar" si està de acuerdo |                                         |                       |  |
| Datos de refe                          | rencia                                                                             |                                         |                       |  |
| Impuesto                               | AGENTES REC.                                                                       | Identificación                          | 30-53985756-4 P 01 07 |  |
|                                        | Confirmación de plan                                                               |                                         |                       |  |
|                                        | Ud. esta registrando un plan de pag                                                | os confeccionado de la siguiente forma. |                       |  |
|                                        | Anticipo de:                                                                       | \$ 7.513,70                             |                       |  |
|                                        | γ<br>048 cuotas de:                                                                | \$ 5.653,20                             |                       |  |
|                                        |                                                                                    |                                         |                       |  |
|                                        |                                                                                    | Volver.                                 |                       |  |
|                                        |                                                                                    | CONCEANO DE LA PROVINCIA DE             |                       |  |

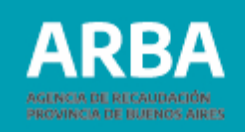

Una vez confirmado el acogimiento, podremos liquidar el anticipo, debiendo indicar la forma de pago deseada.

| ARBA AGENCIA DE RECAUDACIÓN<br>PROVINCIA DE BUENOS AIRES   | 0                                                                   |
|------------------------------------------------------------|---------------------------------------------------------------------|
| Planes de Pago                                             |                                                                     |
| Acogimiento registrado                                     |                                                                     |
| Datos de referencia                                        |                                                                     |
| Impuesto AGENTES REC. Identificación 30-53985756-4 P 01 07 |                                                                     |
| Inicio Imprima anticipo / cuota 1                          |                                                                     |
| OBSERVO SI LA PROVINCIA DE<br>BUENOS AIRES                 | Documento No Valido<br>mumimumativan<br>4400(5740) 0002<br>ANTICEDO |
|                                                            | Segarzado e 5 5 10 00 000000000000000000000000000                   |

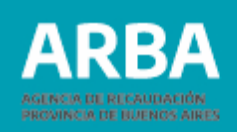

Para los casos en que se haya seleccionado "**PAGO ELECTRÓNICO**", deberá indicarse el Ente mediante el cual se desea abonar la liquidación, para luego obtener el código de pago electrónico correspondiente.

Un vez que imprimió el anticipo, hacemos un clic en volver y nos trae la pantalla para imprimir las cuotas. Debemos poner la C.U.I.T para obtener la clave, luego plan de pagos y enviamos

| ARBA ACENCIA DE RECAUDACIÓN<br>PROVINCIA DE BUENOS AIRES |                                                                                                    |                            | ARBA AGENCIA DE RECAUDACIÓN<br>PROVINCIA DE BUENOS AIRES |                                                                                                    |                                                                         |  |
|----------------------------------------------------------|----------------------------------------------------------------------------------------------------|----------------------------|----------------------------------------------------------|----------------------------------------------------------------------------------------------------|-------------------------------------------------------------------------|--|
|                                                          |                                                                                                    | Liquidaciones              |                                                          |                                                                                                    | Liquidaciones                                                           |  |
|                                                          | Solicitud de liquidación<br>Para solicitar la legadación regrese el número de partos partos latorativomito se pa | some of alges verificador. |                                                          | Solicitud de liquidación<br>Pers solicite la publicate regress el número de partido particidamento | n guieres ri digiti verificado:                                         |  |
|                                                          | Datos requeridos                                                                                                 |                            |                                                          | Datos requeridos                                                                                   |                                                                         |  |
|                                                          | Impuesto                                                                                                    | Agentes de Recaudación     |                                                          | Impuesto                                                                                           | Agentes de Receudación                                                  |  |
|                                                          | Clave agente                                                                                                    | Obtener daves              |                                                          | Clave agente                                                                                       | 30- 4 Regress die cut<br>01 IB - 0776CMRN GBERAL DE RECEPCIDIES - Per * |  |
|                                                          | Tipo de liquidación                                                                                              | Cuota moratoria            |                                                          | Tipo de liquidación                                                                                | Cueta moratoria                                                         |  |
|                                                          | Plan de Pagos                                                                                                    | Selectorar v               |                                                          | Plan de Pagos                                                                                      | Plan de pagos v                                                         |  |
|                                                          |                                                                                                    | Volver                     |                                                          |                                                                                                    | Volver                                                                  |  |
|                                                          | Advertencia: esta operación puede demorar.                                                                       |                            |                                                          | Advertencia: esta operación peede demorar.                                                         |                                                                         |  |
|                                                          |                                                                                                    | BUENOS AIRES               |                                                          |                                                                                                    | BUENOS AIRES                                                            |  |

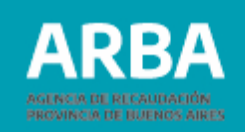

Seleccionamos el plan por el cual queremos imprimir la cuota, clic en cuota y ponemos el número de la misma y la forma de pago con un clic, luego continuar.

| ARBA AGENCIA DE R<br>PROVINCIA DE | recaudación<br>E BUENOS AIRES                          |                                  |                                 |                      |                   |                  |         |  |
|-----------------------------------|--------------------------------------------------------|----------------------------------|---------------------------------|----------------------|-------------------|------------------|---------|--|
|                                   |                                                        |                                  |                                 | Liquidaciones        |                   |                  |         |  |
|                                   | Tipo de liquidación<br>Impuesto<br>Clave contribuyente | Cuotas de mo<br>AGENTES DE<br>30 | ratorias<br>RECAUDACION<br>3107 |                      |                   |                  |         |  |
|                                   | Planes de morator                                      | ias                              |                                 |                      |                   |                  |         |  |
|                                   | Norma                                                  | Fecha Consol.                    | Cantidad de Cuotas              | Importe Cuota (*)    | Total Plan        | Estado del plan  | Incluye |  |
|                                   | 7801                                                   | 29/12/2020                       | 3                               | \$ 13259.8           | \$ 39783.50       | Vigente          | 0       |  |
|                                   | 7802                                                   | 26/04/2022                       | 48                              | \$ 5653.2            | \$ 150273.40      | Vigente          | ۲       |  |
|                                   | (*) El importe de la cuota no incluye                  | el importe por Fondo Educativo.  |                                 |                      |                   |                  |         |  |
|                                   |                                                        | Cuota a liquidar                 |                                 |                      |                   |                  |         |  |
|                                   |                                                        | Tipo de pago                     |                                 | O Anticipo 💿 Cuota ( | ) Liq. Anticipada |                  |         |  |
|                                   |                                                        | Cuota                            |                                 | 1                    |                   |                  |         |  |
|                                   |                                                        |                                  |                                 |                      |                   |                  |         |  |
|                                   | Formas de Pago                                         |                                  |                                 |                      |                   |                  |         |  |
|                                   |                                                        | Efectivo                         |                                 |                      | Pa                | go Electrónico 🛃 |         |  |
|                                   |                                                        |                                  |                                 | Volver               | iar,              |                  |         |  |
|                                   |                                                        |                                  |                                 |                      |                   |                  |         |  |

|                                                      |                                     |                                | Liquidaciones     |            |                 |         |     |
|------------------------------------------------------|-------------------------------------|--------------------------------|-------------------|------------|-----------------|---------|-----|
| lipo de liquidación<br>mpuesto<br>Jave contribuyente | Cuotas de mor<br>AGENTEIS DE<br>306 | rationas<br>RECAUDACION<br>107 |                   |            |                 |         |     |
| Planes de morator                                    | ias                                 |                                |                   |            |                 |         |     |
| Norma                                                | Fecha Consol.                       | Carthfold de Cantan            | Importe Cuata (*) | Total Plan | Eutado del plan | Incluye |     |
| 7851                                                 | 25/13/2020                          |                                | 6113976           | 1 70703 FO | Month           | 0       |     |
|                                                      | -p                                  | agoMisCuentas                  | 600               | ogor       | INTERbanking    |         | - 1 |
|                                                      |                                     | Banelco                        |                   | -          | •               |         |     |
| Formas de Pago                                       | Ender                               | Banelco                        |                   |            | Page Electricus |         |     |

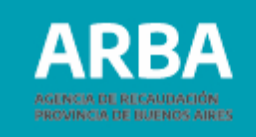

| NCIA DE BUENOS AIRES                                   |                                                  |                                  | Liquidaciones        |                 |                  |         |                                                                                                    |
|--------------------------------------------------------|--------------------------------------------------|----------------------------------|----------------------|-----------------|------------------|---------|----------------------------------------------------------------------------------------------------|
| Tipo de liquidación<br>Impuesto<br>Clave contribuyente | Cuotas de mo<br>AGENTES DE<br>30                 | ratorias<br>RECAUDACION<br>20187 |                      |                 |                  |         |                                                                                                    |
| Planes de morator                                      | ias                                              |                                  |                      |                 |                  |         |                                                                                                    |
| Norma                                                  | Fecha Consol.                                    | Cantidad de Cuotas               | Importe Cuota (*)    | Total Plan      | Estado del plan  | Incluye |                                                                                                    |
| 7801                                                   | 29/12/2020                                       | 3                                | \$ 13259.8           | \$ 39783.50     | Vigente          | 0       |                                                                                                    |
| 7802                                                   | 28/04/2022                                       | -48                              | \$ 5653.2            | \$ 150273.40    | Vigenta          | ۲       |                                                                                                    |
|                                                        | <b>Cuota a liquidar</b><br>Tipo de pago<br>Cuota |                                  | O Anticipe 📀 Cuota I | ) Uq Anticipada |                  |         |                                                                                                    |
| Formas de Pago                                         | Electivo                                         | 8                                |                      | Pi              | ao Electrónico 🗌 |         | Un exclusive pressure Gan<br>II III III III III III IIII IIII IIII                                    |
|                                                        |                                                  | _                                | Volver               | M               |                  |         | Documento No Válido<br>Internet de la Liquidación - Periodos e cardelados:<br>2 - Periodos Liquidados |

DEUDA ACTUALIZ.

CUOTA Nº 1/48 EL 10/06/2022 SU DEUDA A ABONAR ES \$ \*\*\*\*5653.2

ONDO EDUCATIVO

7

- OTROS CONCEPTOS ADEUNADOS NO LIQUIDADOS (PLANES DE REGULARIZACION)

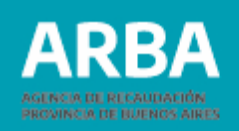

### **Confección del Plan De Pagos Judicial**

En caso que el contribuyente desee regularizar la deuda judicial, deberá ingresar a la página web de la Agencia, en el rubro "**INGRESÁ A TU PANEL DE AUTOGESTIÓN**" con su **CUIT y CIT**.

| ARBA AGENCIA DE RECAUDACIÓ<br>PROVINCIA DE BUENOS A | ÓN<br>IRES |                                                                                                    |                                                   |                            |                                         | @. |
|-----------------------------------------------------|------------|----------------------------------------------------------------------------------------------------|---------------------------------------------------|----------------------------|-----------------------------------------|----|
| utogestión                                          |            |                                                                                                    |                                                   |                            |                                         |    |
| & DATOS REGISTRALES                                 | *          | CUENTA CORRIENTE                                                                                        | DEUDA                                             | SALDO A FAVOR              | Domicilio Fiscal Electrónico            |    |
| CUIT                                                |            | 💄 🕦 Ingresos Brutos 🗸                                                                                   | \$ 0,00                                           | \$ 855.745,40              | Domicilio Procesal Electrónico          | •  |
|                                                     |            | CUIT #                                                                                                  | Deuda 🔅                                           | and the second second      | Fiscalización / FIRE                    | *  |
| Nombre v apellido                                   | B,         | 200 🕕 (Big. General                                                                                     | \$ 0,00 @                                         | 🖻 Pagà                     | Apoderamiento                           |    |
| Domicilio Fiscal                                    |            |                                                                                                    |                                                   |                            | Escribania Digital                      |    |
| A Frice                                             |            | 🔓 😰 Agentes de Recaudación 🗸                                                                            | \$ 1.818.733,60                                   | \$ 629,50                  | Catastro                                |    |
| )atos de contacto<br>nfo@i i.com.ar                 | 12,        | Impuesto / Actividad / Régimen 🔍                                                                        | Deuda a                                           |                            | Código de Operaciones de Traslado (COT) |    |
|                                                     |            | IIBB / 06 / Retención / 0 CESADO                                                                        | \$ 0,00 @                                         | 🚍 Pagā                     | Notificaciones y Descargos              |    |
| A Error                                             |            | IIBB / 07 / Percepción / 🕕 CESADO                                                                       | \$ 1.818.733,60 @ Juicios @                       | EE Paga                    | Consulta de Alicuotas                   |    |
|                                                     |            |                                                                                                    | $\wedge$                                          |                            | Categoria de Riesgo                     |    |
|                                                     |            | La deuda informáda contempla exclusivamente importes devengados a part     de deuda en años anteriores. | r del 2012 en AR Ingreson Brutus y a partir danas | No implica la inexistencia | Consulta de expedientes                 |    |
| Bienes adheridos a Boleta Electronica               |            |                                                                                                    |                                                   |                            | Certificado de Cumplimiento Fiscal      |    |
| gentes de Recaudación                               |            | 🛠 🧐 Inmobiliario 🗸                                                                                      | \$ 6.044,90                                       | \$ 6.180,90                | Sim Consulta da consulta da             | -  |
| gresos Brutos                                       |            |                                                                                                    |                                                   |                            | Constila de lumas                       |    |
| tros trâmites                                       | -          | 🛠 🛪 🕦 Inmobiliario Complementario 🗸                                                                     | \$ 59.339,50                                      | \$ 0,00                    | Gesuon de tumos                         |    |
|                                                     |            | CUIT Planta                                                                                             | Deuda 💈                                           | -                          |                                         |    |
|                                                     |            | 200 O Urbano Edificado                                                                                  | \$ 59.339,50 @                                    | 🔄 Pagá                     |                                         |    |

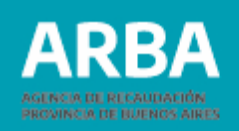

Dentro del sistema, el Agente de Recaudación deberá hacer click en "**JUICIOS**" en la actividad que pretende regularizar, para visualizar el/los proceso/s activos que posee, debiendo seleccionar la opción "**CONFECCIONAR PLAN**" del juicio de apremio que desea incluir en el Plan de Pago. En caso que el contribuyente no haya abonado los gastos y honorarios del juicio, deberá comunicarse con el apoderado fiscal interviniente para poder hacerlo, conforme informa la misma pantalla.

|               |                                 |                                                  |                            |                 |                    |           |                         |                             | ¢ |
|---------------|---------------------------------|--------------------------------------------------|----------------------------|-----------------|--------------------|-----------|-------------------------|-----------------------------|---|
| Plan de pagos | judicia                         | <b>l -</b> Agen                                  | tes de Re                  | caudació        | ón 20-             |           | -4                      |                             |   |
|               | Deuc<br>solicită la<br>Solicită | la Prejud<br>Iliquidación de l<br>r Iliquidación | icial<br>a cuota de tu pla | n de pago ya re | alizado.           |           |                         |                             |   |
|               | Número                          | Títulos<br>ejecutivos                            | Honorarios<br>cargados     | Régimen         | Impuesto           | Actividad | Apoderado<br>fiscal (*) | Plan de<br>Pago/Liquidación |   |
|               | 1: 73                           | Q                                                | SI                         | Percepción      | Ingresos<br>Brutos |           | ଷ୍                      | CONFECCIONAR PLAN           |   |
|               | (*) D                           | ebe cont                                         | actarse c                  | on el apo       | derado             | fiscal    |                         |                             |   |

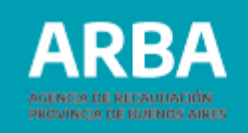

A continuación, el Agente de Recaudación deberá seleccionar la opción "**PLAN DE PAGOS JUDICIAL GENERAL**".

|                       |                                                                                                    | Confeccionar plan *                                                                                                    | <b>@</b> 0 |
|-----------------------|----------------------------------------------------------------------------------------------------|----------------------------------------------------------------------------------------------------|------------|
| Plan de pagos judicia | Agentes de Recat      Deuda Prejudicial      Solicità la liquidación de la cuo      Solicitar liquidación      Listado de juicios      Número Titulos ejecutivos      1376879      (*) Debe contactat      Para ingresar a "Plan Judicial/Li                                                                                                    | Opciones disponibles<br>Seleccionar<br>Plan de Pagos Judicial General<br>Plan de Pagos Judicial General<br>Plan de Pagos Judicial General<br>Para continuar con la<br>formalización del<br>acogimiento se deber<br>dar clic en ACEPTAR<br>SI Percepción Ingresos Brutos<br>rese con el apoderado fiscal<br>aguidación" debe ponerse en contacto con el apoderado fiscal que se indica para pagar gastos y honoranos del jucco respectivo | a<br>2     |
|                       | Contacta<br>Contacta<br>Con | anos                                                                                                    |            |

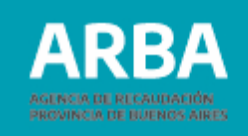

La próxima pantalla que se mostrará es **"IMPRESIÓN DEL ESTADO DE DEUDA**", donde debemos imprimir el mismo para poder continuar con la confección del plan de pagos.

|                                           |                                                                                  | Planes de Pago           |                                   |
|-------------------------------------------|----------------------------------------------------------------------------------|--------------------------|-----------------------------------|
| Impresión<br>Para continuar con la contec | del estado de deuda<br>tín del plan, es obligatorio imprimir el estado de deuda. |                          |                                   |
| Datos de referenc                         | ia                                                                               |                          |                                   |
| Impuesto                                  | AGENTES REC.                                                                     | Identificación           | 20- IP 01 07                      |
| Tipo de plan                              | JUDICIAL                                                                         | Nro. de juicio           | 1376879 (honorarios cargados: SI) |
| Para obtener er detake o                  | а овода для термини,а ен е уме не радок, тошегоя епринит е ком                   | Imprimir estado de deuda |                                   |
|                                           |                                                                                  | Volver Cancelar Continu  | ar                                |

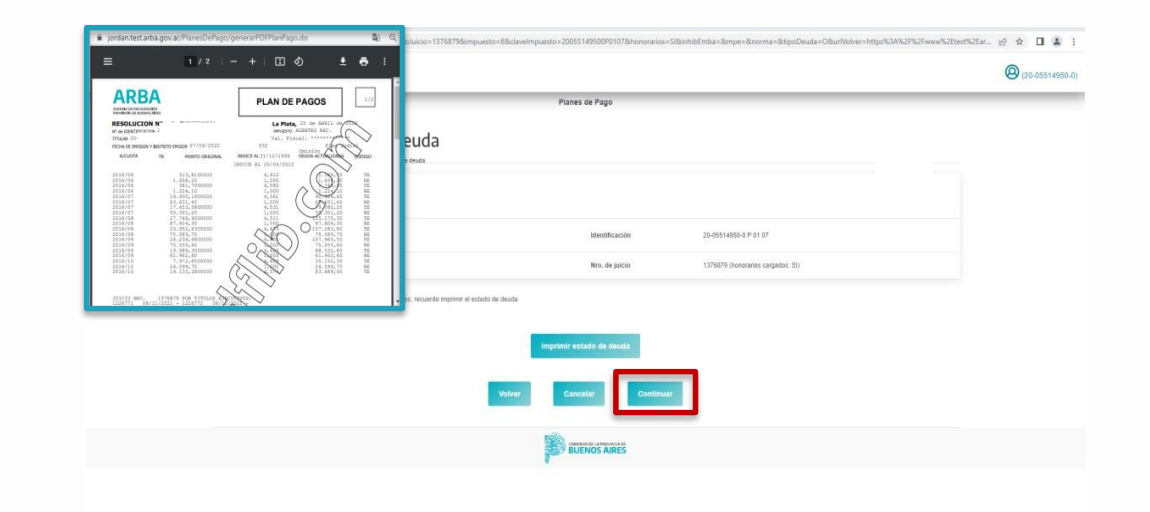

Una vez desplegado e impreso el R1 del Plan de Pagos, se hará clic en "**CONTINUAR**" para poder visualizar las distintas opciones de pago disponibles.

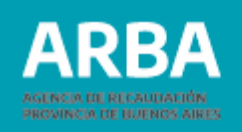

Una vez realizada la apertura del plan y previo a su confirmación, el Agente de Recaudación podrá observar los detalles del plan seleccionado para corroborar si es el que desea.

| RBA ACENCIA DE RECAUDACIÓN<br>PROVINCIA DE BUEINOS AURES |                                 | @                   |
|----------------------------------------------------------|---------------------------------|---------------------|
|                                                          | O 006 custas de 1276.356,00     |                     |
|                                                          | O 009 custas de \$ 188.696,40   |                     |
|                                                          | O 012 cuotas de 5 144.001,00    |                     |
|                                                          | O 015 custas de \$ 122.440,20   |                     |
|                                                          | O 018 cuotas de \$ 105 128,60   |                     |
|                                                          | O 021 cuetas de 8 02.538.30     | I                   |
|                                                          | O 624 contas de \$ 63,253,00    |                     |
|                                                          | O 027 cuotas de 5.85.771.10     |                     |
|                                                          | O 030 custas de 5 80.252,80     |                     |
|                                                          | O 033 cuotas de 8 75.856.20     |                     |
|                                                          | O 006 cuotas de 8.72.079.20     |                     |
|                                                          | O 039 cuotas de \$ 68.931.50    |                     |
|                                                          | O 042 cuotas de 8 66.413.50     |                     |
|                                                          | O 045 cuotas de 8 64.219.20     |                     |
|                                                          | O 048 costas de 8 62.321.70     |                     |
|                                                          | Ya sel                          | eccionada la cantid |
|                                                          | Volver Apertura del plan de cui | otas deseadas se    |
|                                                          | deber                           | á proceder a la     |
|                                                          |                                 |                     |
|                                                          | APE                             | KIUKA DEL PLAN      |
|                                                          |                                 |                     |

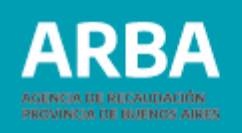

|                              | RES                                                                  |                                                     |                        |                                                                                                    | (9)                     |
|------------------------------|----------------------------------------------------------------------|-----------------------------------------------------|------------------------|----------------------------------------------------------------------------------------------------|-------------------------|
|                              |                                                                      |                                                     | Planes de Pago         |                                                                                                    |                         |
| Confir<br>Revise los datos s | mación de la ape<br>eleccionados y haga click en "Confirmar" si está | rtura del plan                                      |                        |                                                                                                    |                         |
| Datos de n                   | eferencia                                                            |                                                     |                        |                                                                                                    |                         |
| Impuesto                     | AGENTES REC.                                                         |                                                     | Identificación         | 20- 11 07                                                                                                    |                         |
| Tipo de plan                 | JUDICIAL                                                             |                                                     | Nro. de juicio         | 1376879                                                                                                    |                         |
|                              |                                                                      | Confirmación de plan                                |                        |                                                                                                    |                         |
|                              |                                                                      | Ud. esta registrando un plan de pagos confeccionado | de la siguiente forma: |                                                                                                    |                         |
|                              |                                                                      | Anticipo de:                                        | \$ 82.830,60           |                                                                                                    |                         |
|                              |                                                                      | у                                                   |                        |                                                                                                    |                         |
|                              |                                                                      | 018 cuotas de:                                      | \$ 105.128,60          |                                                                                                    |                         |
|                              |                                                                      | W                                                   |                        | Si los datos son correctos, e<br>Agente deberá hacer clic er<br>"CONFIRMAR" para contir<br>con el proceso de formaliza | el<br>1<br>1uar<br>ción |
|                              |                                                                      |                                                     | e.                     | del acogimiento.                                                                                                    | CIOIT                   |

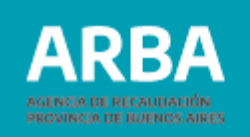

Una vez confirmado el Plan de Pagos, el contribuyente podrá liquidar el anticipo, debiendo indicar la forma de pago deseada.

| jordan.test.arba.gov.ar/Liquidacion/liquidacionMoraPago.do                                                                                                  |                        | ie 🖈 🖬 😩 : |
|----------------------------------------------------------------------------------------------------|------------------------|------------|
| ARBA AGENCIA DE RECAUDACIÓN<br>PROVINCIA DE BUENOS AIRES                                                                                                    |                        | 0          |
| Liquidaciones                                                                                                    | Planes de Pago         |            |
| Tipo de<br>Republición Custas de monatorias<br>Impuesto AGENTES DE RECAUDACION<br>Clave 200 1/07<br>contribuyente 200 1/07<br>Para de<br>paraos Norma 07003 |                        |            |
| Estado del Vigente<br>plan<br>Cuoto a 000<br>liquidar                                                                                                    | Meetificación 20 07    |            |
|                                                                                                    | Nro. de juicio 1376579 |            |
| Formas de Pago                                                                                                    |                        |            |
| Electivo 🗋 Pago Electrónico 🗌                                                                                                    | Inicio Imprima cuota 1 |            |
|                                                                                                    | BUENOS ARES            |            |

|                     |                      | Liquidaciones    |                  |  |
|---------------------|----------------------|------------------|------------------|--|
| Tipo de liquidación | Cuotas de moratorias |                  |                  |  |
| Clave contribuyente | 20 0107              |                  |                  |  |
| Plan de pagos       | Norma 07801          |                  |                  |  |
| Estado del plan     | Vigente              |                  |                  |  |
| Cuota a liquidar    | 000                  |                  |                  |  |
|                     |                      |                  |                  |  |
|                     | Electivo 🖬           | 4                | Pago Electronico |  |
|                     |                      | Volver Continuar |                  |  |
|                     |                      |                  |                  |  |

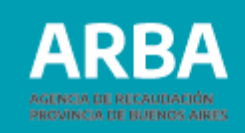

Ya seleccionada la modalidad de pago, a continuación se mostrará la liquidación del anticipo.

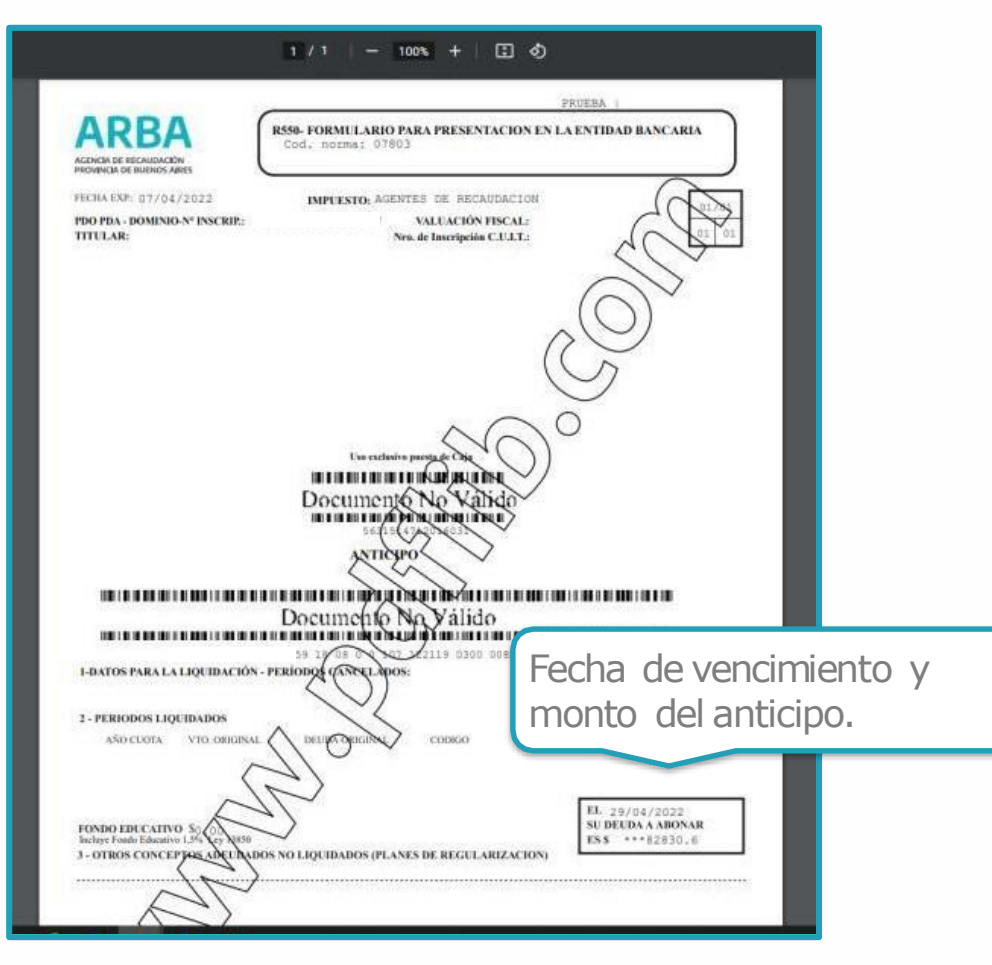

Para los casos en que se haya seleccionado "**PAGO ELECTRÓNICO**", se deberá seleccionar el Ente por el cual se abonará la liquidación, para luego obtener el código de pago electrónico correspondiente.

| Impuesto<br>Clave contribuyente                      | Custas de moratorias<br>AGENTES DE RECAUDACIÓN                                               |         |                 |   |
|------------------------------------------------------|----------------------------------------------------------------------------------------------|---------|-----------------|---|
| Plan de pagos<br>Estado del plan<br>Cuota a liquidar | Nome 07803<br>Vigente<br>000                                                                 |         |                 |   |
| Formas de Pago                                       |                                                                                              |         |                 | × |
| -                                                    | Medio de pago electrónico<br>Seleccione el medio de pago electróne por el que desea liguidar |         |                 | . |
| _                                                    | EPagoMisCuentas                                                                              | o pagar | [INTER banking] |   |
|                                                      |                                                                                              |         |                 |   |
|                                                      |                                                                                              |         |                 |   |

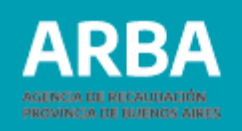

| objection of a colores de meresterine<br>contribuyente<br>20% 10733         20% 20% 30733       30733         colspan="2">colspan="2">colspan="2" colspan="2">colspan="2" colspan="2" co |                                                                                                    |                                                                                                    | Liquidaciones                         |                                                       |                   |
|----------------------------------------------------------------------------------------------------|----------------------------------------------------------------------------------------------------|----------------------------------------------------------------------------------------------------|---------------------------------------|-------------------------------------------------------|-------------------|
| ie liquidación AGENTES DE FECAUDACIÓN AGENTES DE FECAUDACIÓN AGENTES DE FECAUDACIÓN AGENTES DE FECAUDACIÓN 2013 107 2013 107 2013 107 2013 107 2013 107 2013 107 2013 107 2014 107 107 2014 107 107 2014 107 107 2014 107 107 107 2014 107 107 107 107 107 107 107 107 107 107                                                                                                    | Obtenga su                                                                                               | liquidación                                                                                                    |                                       |                                                       |                   |
| ada a de moratoria enviadas a LINK<br>uota Bara Monto Código de pago electrónico Respuesta de LiNK<br>000 200551495008059198080101712211903000828306008283066 828.83.08 2055 17392<br>Estes son los códigos que deba utilizar para pagar la liquidación por cajeros lini o lINTERINET Recuendelo para cuando vaja al cajero electrónico a las páginas de pago per INTERINET<br>2005 17392<br>Para pagar por Internet esta liquidación ahora presione:                                                                                                    | Tipo de liquidación<br>Impuesto<br>Clave contribuyente<br>Norma del plan<br>ATENCION: pata realizar el p | Pago electrónico de custas de moratorias<br>AGENTES DE RECAUDACION<br>201 107<br>07803-<br>ego deberá utilizar todos los códigos de pago electrónico que se detallan más ab | ajo.                                  |                                                       |                   |
| uota     Monto     Código de pago electrónico     Respuesta de LANK       000     2005514950085918880010712211903000828306008283066     582.930.80     20055     177392       Estes sen los códagos que deba utilizar para pagar la liguidación por cajeros link o INTERNET. Recuertede lo anotelos para cuando vaya al cajero electrónico o acceda a las pagaras de pago por INTERNET.       20055     177392                                                                                                    | Deudas de moratoria                                                                                      | enviadas a LINK                                                                                                    |                                       |                                                       |                   |
| 000 2005514950085918080010712211903000828306008283066 \$82.930.80 2005 17392<br>Estes son los códegos que debe utilizar para pagar la liguidación por cajeros link o INTERNET. Recuente los anóteo para cuando vaya al cajero elicitónico o acceda a las páginas de pago por INTERNET.<br>2005 1732<br>Para pagar por Internet esta liguidación ahora presione:<br>Volvee Satur                                                                                                    | Cuota                                                                                                    | Barra                                                                                                    | Monto                                 | Código de pago electrónico                            | Respuesta de LINK |
| Estes son los códigos que debe utilizar para pagar la liguidación por cajeros link o INTERNET. Recuentisto o anótero para cuando vaya al cajero electrónice o acceda a las páginas de pago por INTERNET.<br>2005 17732 Para pagar por Internet esto liguidación ahora presione:                                                                                                    | 000                                                                                                    | 200551495008591808001071221190300008283066008283066                                                                                                    | \$82.030,60                           | 20055 177382                                          |                   |
| 2005 177392 Para pagar por Internet esta líquidación ahora presione:                                                                                                    | Estas                                                                                                    | son los códigos que debe utilizar para pagar la liquidación por cajeros ink o INTERNE                                                                                       | F Recuérdelo o anótelo para cuando va | ya al cajero electrónico o acceda a las páginas de pa | 90 per INTERNET   |
| Para pagar por Internet esta liquidación ahora presione:                                                                                                    |                                                                                                    | 29                                                                                                    | 955 177392                            |                                                       |                   |
| Molver Saltr.                                                                                                    |                                                                                                    | Para pagar por Internet este liquidación ahora p                                                                                                    | esione:                               | o pagar                                               |                   |
|                                                                                                    |                                                                                                    | Volve                                                                                                    | e Salir                               |                                                       |                   |

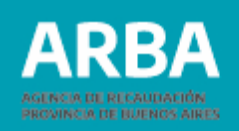

### **Confección Plan de Pago Judicial con Embargo**

Para la confección del Plan de Pagos de deuda en instancia judicial con la utilización de fondos embargados, el Agente deberá ingresar a la página web de la Agencia, en el rubro "GESTIONAR" con su CUIT y CIT. Allí, deberá entrar a "JUICIOS" de la actividad que pretende regularizar.

| ARBA AGENCIA DE RECAUDACIÓ<br>PROVINCIA DE BUENOS A | N<br>IRES |                                                                    |                                                         |                                  |                                       |     |
|-----------------------------------------------------|-----------|--------------------------------------------------------------------|---------------------------------------------------------|----------------------------------|---------------------------------------|-----|
| Autogestión                                         |           |                                                                    |                                                         |                                  |                                       |     |
| & DATOS REGISTRALES                                 | *         | CUENTA CORRIENTE                                                   | DEUDA                                                   | SALDO A FAVOR                    | Domicilio Fiscal Electrónico          |     |
| CUIT                                                |           | 💄 🜖 Ingresos Brutos 🗸                                              | \$ 153,635,90                                           | \$1.623.291,00                   | Domicilio Procesal Electrónico        | •   |
| 20- 0                                               |           | CUIT =                                                             | Deuda 🗄                                                 |                                  | Fiscalización / FIRE                  | •   |
| Nombre y apellido                                   | ß         | 20 · · · · · O · · · · · · · · · · · · ·                           | \$ 153.635.90 @                                         | 📰 Paga                           | Apoderamiento                         |     |
| Product Figure                                      |           |                                                                    |                                                         |                                  | Escribania Digital                    |     |
| Contracting Priscal                                 |           | 💄 🗿 Agentes de Recaudación 🗸                                       | \$ 5,493,53910                                          | 5000                             | Catastro                              |     |
| Datos de contacto                                   | ß         | Impliants / Actividad / Déciman                                    | Dauria                                                  |                                  | Código de Operaciones de Traslado (Có | (TC |
| .com.ar                                             |           | IIBB / AS / Retención / A                                          | 50.00 @                                                 | El Dans                          | Notificaciones y Descargos            |     |
| CBU                                                 |           | ibb / 00 / Retencion / O                                           | 20,00 @                                                 | tu raya                          | Consulta de Allcuotas                 |     |
|                                                     |           | IIBB / 07 / Percepción / ()                                        | \$ 6.493.539,10 @ Juicios @                             | E Paga                           | Categoría de Riesgo                   |     |
|                                                     |           | La deuda informada contiempla exclusivamente importes devengados a | partir del 2012 en AR Ingresos Biulas y a partir del 20 | Blos. No implica la inexistencia | Consulta de expedientes               |     |
| Bienes adheridos a Boleta Electrónica               | a.        | de deuda en años anteriores.                                       |                                                         |                                  | Certificado de Cumplimiento Fiscal    |     |
| Agentes de Recaudación                              |           | 🛱 🜖 Automotores 🗸                                                  | \$7.919,40                                              | \$ 0,00                          | SIM                                   |     |
| Indresos Brutos                                     |           | Dominio :                                                          | Deuda 🕸                                                 |                                  | Consulta de compensaciones            | •   |
| Otros tràmites                                      |           | AC E                                                               | \$ 7.919,40 @                                           | ttt Pagā                         | Gestión de tumos                      |     |
|                                                     |           |                                                                    |                                                         |                                  |                                       | 0   |
|                                                     |           | 2 1 TGB ~                                                          | \$ 0,00                                                 | \$ 0,00                          | • •                                   | 9   |
|                                                     |           | CUIT :                                                             | Deuda                                                   |                                  |                                       |     |

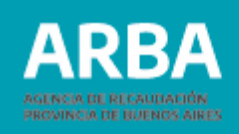

A continuación, se desplegará un listado de el/los juicio/s de apremios activos que posea el/la contribuyente.

Para comenzar con el proceso de acogimiento se deberá ingresar a "CONFECCIONAR **PLAN**" del juicio de apremio que desea incluir en el Plan de Pagos.

En caso que el/la contribuyente no haya abonado los gastos y honorarios del juicio, deberá comunicarse con el apoderado fiscal interviniente para poder hacerlo, conforme informa la misma pantalla.

#### AGENCIA DE RECAUDACIÓN PROVINCIA DE BUENOS AIRES ARBA

Plan de pagos judicial - Agentes de Recaudación 20--0

| Deuda Prejudicial                                                    |
|----------------------------------------------------------------------|
| Solicită la liquidación de la cuota de lu plan de pago ya realizado. |
| Solicitar liquidación                                                |
|                                                                      |

#### Listado de juicios

| Número  | Titulos ejecutivos | Honorarios cargados | Régimen    | Impuesto        | Actividad | Apoderado fiscal (") | Plan de Pago/Liquidación |
|---------|--------------------|---------------------|------------|-----------------|-----------|----------------------|--------------------------|
| 1243836 | Q.                 | NO                  | Percepción | Ingresos Brutos |           | Q                    | (*)                      |
| 1255246 | 2                  | NO                  | Percepción | Ingresos Brutos |           | 9                    | (*)                      |
| 1260738 | 6                  | SI                  | Percepción | Ingresos Brutos |           | Q                    | CONFECCIONAR PLAN        |
| 1295767 | Q                  | NO                  | Percepción | Ingresos Brutos |           | Q                    | (*)                      |
| 1337165 | 6                  | NO                  | Percepción | Ingresos Brutos |           | ۹                    | (*)                      |
| 1337570 | 0,                 | NO                  | Percepción | Ingresos Brutos |           | Q                    | (*)                      |
| 1342407 | 0,                 | NO                  | Percepción | Ingresos Brutos |           | Q                    | (*)                      |
| 1351048 |                    | NO                  | Percepción | Ingresos Brutos |           |                      | (*)                      |

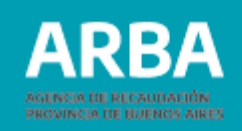

Con posterioridad, el Agente de Recaudación deberá seleccionar la opción "**PLAN DE PAGOS JUDICIAL DACIÓN EN PAGO**".

|                        |                     |                                         | Confeccio  | nar plan   |                  |                 |           |                      |            |                      |                                               | <b>@</b> 0       |         |
|------------------------|---------------------|-----------------------------------------|------------|------------|------------------|-----------------|-----------|----------------------|------------|----------------------|-----------------------------------------------|------------------|---------|
| Plan de pagos judicial | - Agen              | tes de Recau                            | Opciones   | disponible | es               | ián en Dana     |           |                      |            | <b>.</b>             |                                               |                  |         |
|                        | Deud<br>Solicità la | a Prejudicial<br>Ilquidación de la cuol | Concentral | - Harrison | agus sourciai Da | uon on rago     |           |                      |            |                      |                                               |                  |         |
|                        | Listado             | de juicios                              | _          | -          | -                | -               | -         | Acepta               |            | Para cor<br>del acog | ntinuar con la<br>jimiento se de<br><b>NR</b> | formal<br>be dar | clic en |
|                        | Número              | Titulos ejecutivos                      | Honorarios | i cargados | Régimen          | Impuesto        | Actividad | Apoderado fiscal (") | Plan de Pa |                      |                                               | _                |         |
|                        | 1243836             | ٩                                       |            | NO         | Percepción       | Ingresos Brutos |           | ٩                    |            | (1)                  |                                               |                  |         |
|                        | 1255246             | ٩                                       |            | NO         | Percepción       | Ingresos Brutos |           | 9                    |            | 0                    |                                               |                  |         |
|                        | 1260738             | 0,                                      |            | SI         | Percepción       | Ingresos Brutos |           | ٩                    | CONFECO    | CIONAR PLAN          |                                               |                  |         |
|                        | 1295767             | ٩                                       |            | NO         | Percepción       | Ingresos Brutos |           | Q                    |            | e                    |                                               |                  |         |
|                        | 1337165             | ۵.                                      |            | NO         | Percepción       | Ingresos Brutos |           | ٩                    |            | (")                  |                                               |                  |         |
|                        | 1337570             | Q.                                      |            | NO         | Percepción       | Ingresos Brutos |           | Q                    |            | (*)                  |                                               |                  |         |
|                        | 1342407             | ٩                                       |            | NO         | Percepción       | ingresos Brutos |           | ٩                    |            | 0                    |                                               |                  |         |
|                        | 1351048             |                                         |            | NO         | Percepción       | ingresos Brutos |           |                      |            | c                    |                                               |                  |         |

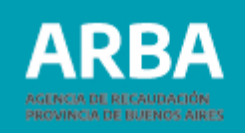

A continuación se mostrará la pantalla "**IMPRESIÓN DEL ESTADO DE DEUDA**", donde el Agente debe imprimirlo para poder continuar con la confección del plan de pagos.

| ARBA AGENCIA DE RI<br>PROVINCIA DE | ECAUDACIÓN<br>BUENOS AIRES                                    |                                                                      |                                                              |                                   | 0 |
|------------------------------------|---------------------------------------------------------------|----------------------------------------------------------------------|--------------------------------------------------------------|-----------------------------------|---|
|                                    |                                                               |                                                                      | Planes de Pago                                               |                                   |   |
|                                    | Impresión del e<br>Para continuar con la contección del plan. | estado de deuda<br>es obligatorio imprimir el estado de deuda        |                                                              |                                   |   |
|                                    | Datos de referencia                                           |                                                                      |                                                              |                                   |   |
|                                    | Impuesto                                                      | AGENTES REC.                                                         | Identificación                                               | 20- IP 01 07                      |   |
|                                    | Tipo de plan                                                  | JUDICIAL                                                             | Nro. de juício                                               | 1260730 (honorarios cargados: SI) |   |
|                                    | Para obtener el detalle de la deoda o                         | ue regulariza en el plan de pagos, recuerde imprimer el estado de de | inda<br>Imprimir estado de deuda<br>Ilver Cancelar Continuar |                                   |   |
|                                    |                                                               |                                                                      |                                                              |                                   |   |

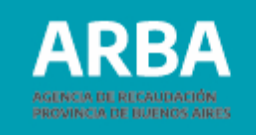

| PLAN DE PAGOS - Google Chrome                                                                                                    | - 0 | × d | dación x      | +                                                                                                    |      | - 3 | ×   |
|----------------------------------------------------------------------------------------------------|-----|-----|---------------|----------------------------------------------------------------------------------------------------|------|-----|-----|
| jordan.test.arba.gov.ar/PlanesDePago/generarPDFPlanPago.do                                                                                                    | 5   | Q   | =12607388     | kimpuesto=8&claveImpuesto=20130867910P0107&chonorarios=51&inhibEmba=EMBARG-T&mpe=&norma=&tipoDeuda=O&urlVolver=https%3A%2P%2Fwww%2 | 12 A |     | a : |
| ≡ PLAN DE PA_ 1 / 1   - 73% +   🗄 👌                                                                                                    | ± 6 | :   |               |                                                                                                    | 0    |     |     |
| ACCESSION AND ADDRESS OF THE STATE OF THE STATE OF THE ST |     | i   | la            | Planes de Pago                                                                                                    |      |     |     |
| HELD WE THEFT HER TIMES BEAMER                                                                                                    |     |     | arde imprimir | Identificación 20- 01.07<br>Nro, de jurcio (honorarios cargados: SI)<br>el estado de deuta                                         |      |     |     |
| LA CADACIDAD DEL SEGUENT DE LA CADACIDA DE LA CADACIDA DE LA CADAC |     | ×   |               | Volver Cancelar Continuar                                                                                                    |      |     |     |
|                                                                                                    |     |     |               | BUENOS AIRES                                                                                                    |      |     |     |

Una vez visualizado e impreso el R1 del Plan de Pagos se hará clic en "**CONTINUAR**", para observar cuál es el monto disponible para transferir y las diferentes opciones de pago disponibles.

| 0 | 006 cuotas de \$ 103.222,00 |                         |
|---|-----------------------------|-------------------------|
| 0 | 009 cuotas de \$ 70.480,20  |                         |
| 0 | 012 cuotas de \$ 53,785,90  |                         |
| 0 | 015 cuotas de \$ 45.732,70  |                         |
| 0 | 018 cuotas de \$ 39.265,70  | Ya seleccionada         |
| 0 | 021 cuotas de \$34,554,10   | la cantidad de          |
| 0 | 024 cuotas de \$ 31 095,90  |                         |
| 0 | 027 cuotas de \$ 32.036,40  | cuolas deseadas         |
| 0 | 030 cuotas de \$ 29.979,00  | se debera               |
| 0 | 033 cuotas de \$ 28.333,10  | proceder a la           |
| 0 | 036 cuotas de \$ 26.922,30  | <b><i>"APERTURA</i></b> |
| 0 | 039 cuotas de \$ 25.746,70  | DEL PLAN"               |
| 0 | 042 cuotas de \$ 24.806,20  |                         |
| 0 | 045 cuotas de \$ 23.983,20  |                         |
| 0 | 048 cuotas de \$ 23.277,80  |                         |

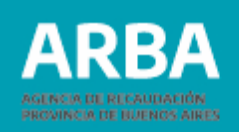

Con posterioridad, se mostrará la pantalla "**SELECCIÓN DE BANCO PARA TRANSFERENCIA**", donde se detalla/n la/s cuenta/s embargada/s y fondos disponibles como así también el monto de la liquidación.

Una vez ingresado el monto a transferir, el contribuyente debe hacer clic en "CALCULAR" y luego deberá proseguir con la operatoria con "CONTINUAR".

| ARBA AGENCIA DE RECAUDACIÓN<br>PROVINCIA DE BUENOS AIRES |                    |                     |               | 0 |            |                                       |                    |                     |           |
|----------------------------------------------------------|--------------------|---------------------|---------------|---|------------|---------------------------------------|--------------------|---------------------|-----------|
| Selección de bancos para trar                            | sferencia          |                     | <b>VOLVER</b> |   | Selec      | ción de bancos para tran              | sferencia          |                     | < VOLVER  |
| Seleccionar bancos / Confirmar transferencia             |                    |                     |               |   | Selecciona | ar bancos / Confirmar transferencia   |                    |                     |           |
| Monto Anticipo de \$150.765,80                           | )                  |                     |               |   | 1 🕒        | Monto Anticipo de <b>\$150.765,80</b> | )                  |                     |           |
| Bancos                                                   | Montos disponibles | Montos a transferir |               |   |            | Bancos                                | Montos disponibles | Montos a transferir |           |
| •                                                        | \$ 115546.70       | <b>\$</b> 0         | 1             |   |            |                                       | \$ 115546.70       | \$                  | 115546.70 |
| Una vez                                                  |                    | <b>⊟</b> Calcular   |               |   |            |                                       |                    | 🖬 Calcular          |           |
| seleccionada la                                          | Continuar          |                     |               |   |            |                                       | Continuar          |                     |           |
| cuenta, se podrá                                         |                    |                     |               |   |            |                                       |                    |                     |           |
| a transferir.                                            |                    |                     |               |   |            |                                       |                    |                     | 3         |

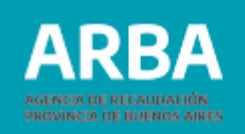

La pantalla siguiente, mostrará la/s cuenta/s seleccionada/s con el/los monto/s a transferir. Aquí el Agente de Recaudación deberá continuar con el proceso de acogimiento, clickeando en "**DESCARGAR PDF**".

| Confirmación de tra                                                                                      | ancforoncia                                                                                                    |                                                                                                    | 2000 C   |  |
|----------------------------------------------------------------------------------------------------|----------------------------------------------------------------------------------------------------|----------------------------------------------------------------------------------------------------|----------|--|
| Confirmación de tra                                                                                      | ansterencia                                                                                                    |                                                                                                    | < VOLVER |  |
| Seleccionar bancos / Confirmar transfer                                                                  | rencia                                                                                                    |                                                                                                    |          |  |
| i Importante                                                                                             |                                                                                                    |                                                                                                    |          |  |
| E/La que susoribe, MA<br>indica/n más abajo, a la<br>su imputación a la cance<br>regularizada mediante e | 49-3, autorizo por la presente a<br>cuenta Nº 50494/6 del Banco de la Provincia de Buenos Aires -C<br>alación de anticipo de \$ 150.765,80 de la deuda de AGENTES RE<br>la acogimiento al plan de pagos vigente, los siguientes importes: | transferir de las entidades bancarias que se<br>asa Matriz (2062), perteneciente a ARBA, para<br>IC. en proceso de ejecución judicial 654489 |          |  |
| Bancos                                                                                                   | Montos a transfer                                                                                                    | ir                                                                                                    |          |  |
|                                                                                                    | 5                                                                                                    | 115546.70                                                                                                    |          |  |
|                                                                                                    | TOTAL 3                                                                                                    | 115.546,70                                                                                                    |          |  |
| Mensaje                                                                                                  |                                                                                                    |                                                                                                    |          |  |
| Si el/los monto/s transfe<br>Si el/los monto/s transfe                                                   | rido/s cubre/n el pago de contado al formalizar el plan no debe ef<br>rido/s cubre/n el importe total del anticipo deberá proceder a liqui                                                                                                | ectuar ninguna otra liquidación.<br>dar la primera cuota del plan.                                                                           |          |  |

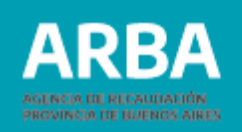

Automáticamente, se abrirá una ventana con la autorización por parte del/de la contribuyente de realizar la transferencia de fondos de acuerdo a lo que ya fuera seleccionado. Si no se realiza esta descarga no se puede continuar con la operatoria.

| PLAN DE PAGOS - Google Chron                                                                                                    | me                                                                                                    |                                                                                                    | 🛛 e Recaudaci& 🗙 🕂                                                                                                    |                                                                                                    |                                          |                            |
|----------------------------------------------------------------------------------------------------|----------------------------------------------------------------------------------------------------|----------------------------------------------------------------------------------------------------|----------------------------------------------------------------------------------------------------|----------------------------------------------------------------------------------------------------|------------------------------------------|----------------------------|
| ▲ No es seguro   greta.test                                                                                                    | t.arba.gov.ar/PlanesDePago/g                                                                                                    | enerarPDFConfirmacion 🔯                                                                                                    | Q Judicial.do                                                                                                    |                                                                                                    |                                          | Q # Ø # Ø :                |
| PLAN DE PAGOS                                                                                                    | 1 / 1                                                                                                    | ¢ 🛓 🖶                                                                                                    | d 🔐 intranet.arba.gov.ar                                                                                                    | 🤹 Identity Manager D                                                                                              | Operativos de Cart                       | 🗯 Cómo convertir un »      |
| ARBA                                                                                                    | PLAN                                                                                                    | DE PAGOS                                                                                                    | 1                                                                                                    |                                                                                                    |                                          | (2)                        |
| RESOLUCION Nº 7 /2-93<br>IN de IDENTIFICACION 30-<br>TITULAR 30 3-3 0<br>FECHA DE EMISIÓN Y DISTRITO EMISOR                                                | 326287164 La P<br>-3 R 01 06 peur<br>Val.<br>28/09/2020 932                                                                                                    | lata, 2 de OCTUBRE d 2000<br>sro AGENTES REC.<br>Fiscal: Englance SNI<br>Resto                                                                      |                                                                                                    |                                                                                                    | ( VOLVER                                 |                            |
| El/La que suscri<br>autorizo por la<br>bancarias que se<br>del Banco de la<br>perteneciente a<br>anticipo de \$150<br>de ejecución jud<br>acogimiento al p | be, MACI<br>presente a transferir de l<br>indica/n más abajo, a la<br>Provincia de Buenos Airea<br>ABA, para su impurión a<br>.765,80 de la deud da AE<br>licial 554489 regonzator<br>lan de pagos vigera. Tre | as elidades<br>cuenta d' 50494/6<br>Cass Matriz (2062),<br>decelación de<br>MEL REC. en proceso<br>mellante el<br>delante el<br>Hodientes importes: | 1340-3, autorizo por la presente a transferir<br>le la Provincia de Buenos Aires -Casa Mat<br>5,60 de la deuda de AOENTES REC. en pr<br>vigente, los siguientes importes:<br>Montos a transferir | r de las entidades bancarias que se<br>iz (2082), perteneciente a ARBA, par<br>oceso de ejecución judicial 654489 | <b>a</b>                                 |                            |
| BANCOS<br>BANCO CREDICCOP COO                                                                                                    | PERATIVO LINTAN SIII                                                                                                    |                                                                                                    | TOTAL S                                                                                                    | 115546.70                                                                                                    |                                          |                            |
|                                                                                                    |                                                                                                    | Mensaje     Si ellos montols transferidols oubrein el pago     Si ellos montols transferidols oubrein el impor                                      | o de contado al formalizar el plan no debe efectuar ni<br>rte total del anticipo deberá proceder a liquidar la pri<br>Descargar PDF Confirmar transferencia                                      | Se pro<br>la tran<br>contir<br>Pago                                                                               | ocede a cor<br>nsferencia<br>nuar con el | nfirmar<br>para<br>Plan de |

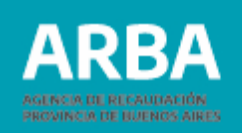

Una vez realizada la confirmación de la transferencia de fondos, se deberá confirmar el plan. De esta manera, el Agente de Recaudación podrá observar los detalles del plan seleccionado para corroborar si es el que desea.

| ARBA AGENCIA | A DE RECAUDACIÓN<br>CIA DE BUENOS AIRES               |              |                                                                  |                                         |                                                          | <b>8</b>   |
|--------------|-------------------------------------------------------|--------------|------------------------------------------------------------------|-----------------------------------------|----------------------------------------------------------|------------|
|              | Confirmación<br>Revise los datos seleccionados y haga | de la ape    | Plan<br>rtura del plan                                           | es de Pago                              |                                                          |            |
|              | Datos de referencia                                   |              |                                                                  |                                         |                                                          |            |
|              | Impuesto                                              | AGENTES REC. |                                                                  | Identificación                          | 20- I P 01 07                                            |            |
|              | Tipo de plan                                          | JUDICIAL     |                                                                  | Nro. de juicio                          | 1260738                                                  |            |
|              |                                                       |              | Confirmación de plan                                             |                                         |                                                          |            |
|              |                                                       |              | Ud. esta registrando un plan de pagos confeccionado de la siguie | nte forma:                              |                                                          |            |
|              |                                                       |              | Anticipo de:                                                     | \$ 65.313,90                            | Si los datos son correctos,                              | , el       |
|              |                                                       |              | y<br>042 cuotas de:                                              | \$ 24.806,20                            | Agente deberá hacer clic<br>"CONFIRMAR" para             | en         |
|              |                                                       |              | Volver                                                           | Confirmar                               | continuar con el proceso c<br>formalización del acogimie | le<br>ento |
|              |                                                       |              | <b>8</b>                                                         | BEENO DE LA PROVINCIA DE<br>UENOS AIRES |                                                          |            |

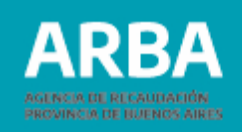

Automáticamente, se abrirá una ventana para poder realizar la liquidación del anticipo o, en caso de que haya sido cubierto con los fondos transferidos, de la primer cuota del plan.

| ARBA AGENCIA DE REC<br>PROVINCIA DE B | CAUDACIÓN<br>UENOS AIRES                                                                                       |                                                                                             |               |                    |  |
|---------------------------------------|----------------------------------------------------------------------------------------------------|---------------------------------------------------------------------------------------------|---------------|--------------------|--|
|                                       |                                                                                                    |                                                                                             | Liquidaciones |                    |  |
|                                       | Tipo de liquidación<br>Impuesto<br>Clave contribuyente<br>Plan de pagos<br>Estado del plan<br>Cuota a liquidar | Cuotas de moratorias<br>AGENTES DE RECAUDACION<br>201 0107<br>Norma 07801<br>Vigente<br>000 |               |                    |  |
|                                       | Formas de Pago                                                                                                 | Electivo                                                                                    |               | Page Electrónice 🗌 |  |
|                                       |                                                                                                    |                                                                                             | Volver        |                    |  |
|                                       |                                                                                                    |                                                                                             |               |                    |  |
|                                       |                                                                                                    |                                                                                             |               |                    |  |

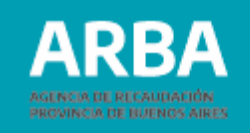

Una vez seleccionada la modalidad de pago, a continuación se mostrará la liquidación del anticipo o primer cuota según corresponda.

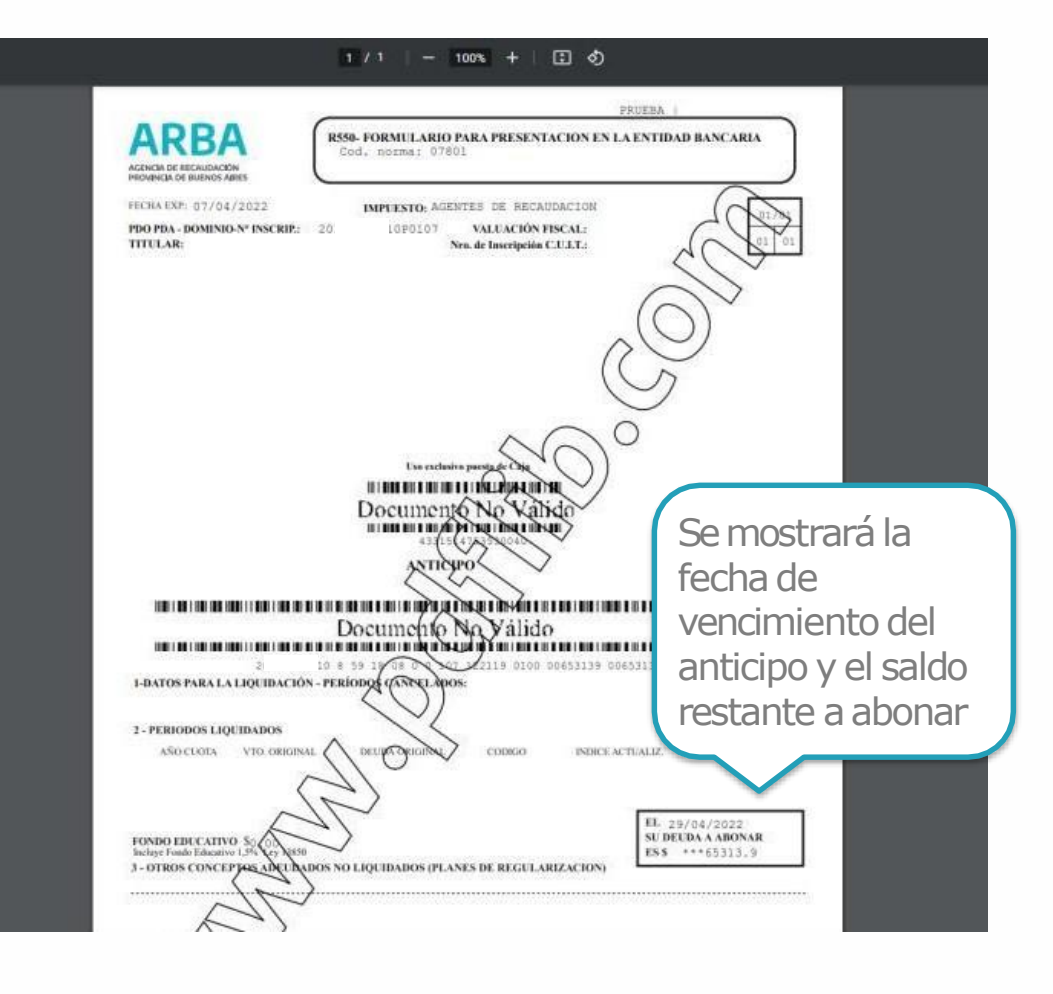

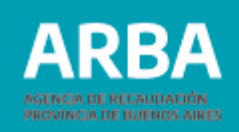

Para los casos en que se haya seleccionado "**PAGO ELECTRÓNICO**", se deberá seleccionar el Ente por el cual se abonará la liquidación, para luego obtener el código correspondiente.

| lación Custas de moratorias                                                                                           | Liquidaciones                                                                                                    |
|----------------------------------------------------------------------------------------------------|----------------------------------------------------------------------------------------------------|
| uyenta 200 187                                                                                                    | Obtenga su liquidación                                                                                                    |
| s Morma 87063<br>an Vigote<br>dar 000                                                                                 | Tipo de liquidación     Pago electrónico de custas de moratorias       Impuesto     AGENTES DE RECAUDACION       Clave contribuyento     201       Norma del plan     07203                                                                                                    |
|                                                                                                    | ATENCION: para realizar el pago deberá sitilizar todos los códigos de pago electrónico que se detallan más abajo.                                                                                                    |
| e Pago                                                                                                    | Deudas de moratoria enviadas a LINK                                                                                                    |
|                                                                                                    |                                                                                                    |
|                                                                                                    | Cuota Barra Monto Código de pago electrónico Respueda de La                                                                                                    |
| Medio de pago electrónico                                                                                             | Cuota         Barra         Monto         Código de pago electrónico         Respuesta de Lit           000         :2005514850085911001010712211903000012830060         \$82,830.80         :2005514850022977392                                                                                                    |
| Medio de pago electrónico<br>Seccione el medo de pago electrónico                                                     | Cuda     Barra     Monto     Código de pago electrónico     Respuesta de LB       000     20055 sel50005010107122115000002230000     862 500.00     20055 sel50002277392                                                                                                    |
| Medio de pago electrónico<br>Secure el meto de pago electrónico<br>EPagoMisCuentas<br>Banelco                         | Code     Barra     Monto     Cédigo de page vilic/cédinos     Respuesta de LB       006     200551495000051122119000000282300008283000     822.830.80     2005514950002977382                                                                                                    |
| Medio de pago electrónico<br>Steccore el mos de page vectore por el par dens losses<br>EPagoMisCuentas<br>Banelco     | Coded     Barra     Monto     Códedgo de page velecitónico     Respuesta de LB       06     20055149500050110122110000002230000     562 503 00     200551495002277352     E                                                                                                    |
| Medio de pago electrónico<br>Secondo de pago electrónico<br>FPagoMisCuentas<br>Banelco<br>DOGO<br>DOGO<br>LINTERbanki | Coda     Bara     Monto     Códago de pago electrónico     Respectád de LB       00     2005514656059116001017122119030008223066     542.93.60     200551465002277342       Exter son los códagos que idode ulizze para page la legistráción por caperto line i o NTERKET. Recueledes e autores para candos vara al capera electrónico e accede a lan adopras de jago por INTERKET.       Exter son los códagos que idode ulizze para page la legistráción adore gressione:     200551465002277342 |

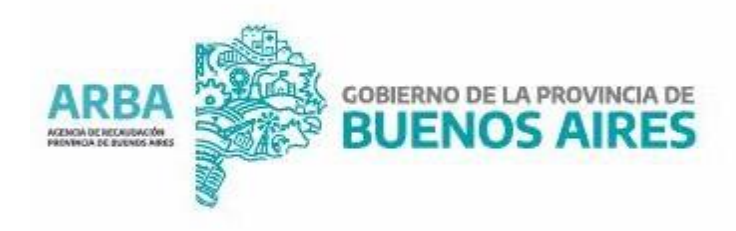